## Login Instructions – Certificate Programs

**IMPORTANT NOTE:** To access the online Application for Certificate Programs request page, you will need to login toyour myCoyote account through Microsoft's Office 360 website.

1. Click on "Application for Certificate Programs" to start the login process.

2. You will need to log in using this credential: <u>CoyotelD@csusb.edu</u> (Please note, it is NOT <u>CoyotelD@coyote.csusb.edu</u>). Please click Next.

| Microsoft               |        |      |
|-------------------------|--------|------|
| Sign in                 |        |      |
| YourCoyoteID@csu        | sb.edu |      |
| Can't access your acco  | unt?   |      |
| Sign in with a security | key 🕐  |      |
|                         | Back   | Next |

3. You will be direct to the campus coyote login. Please enter your ID and password as you do to reach your myCoyote Student Center (coyoteID@coyote.csusb.edu).

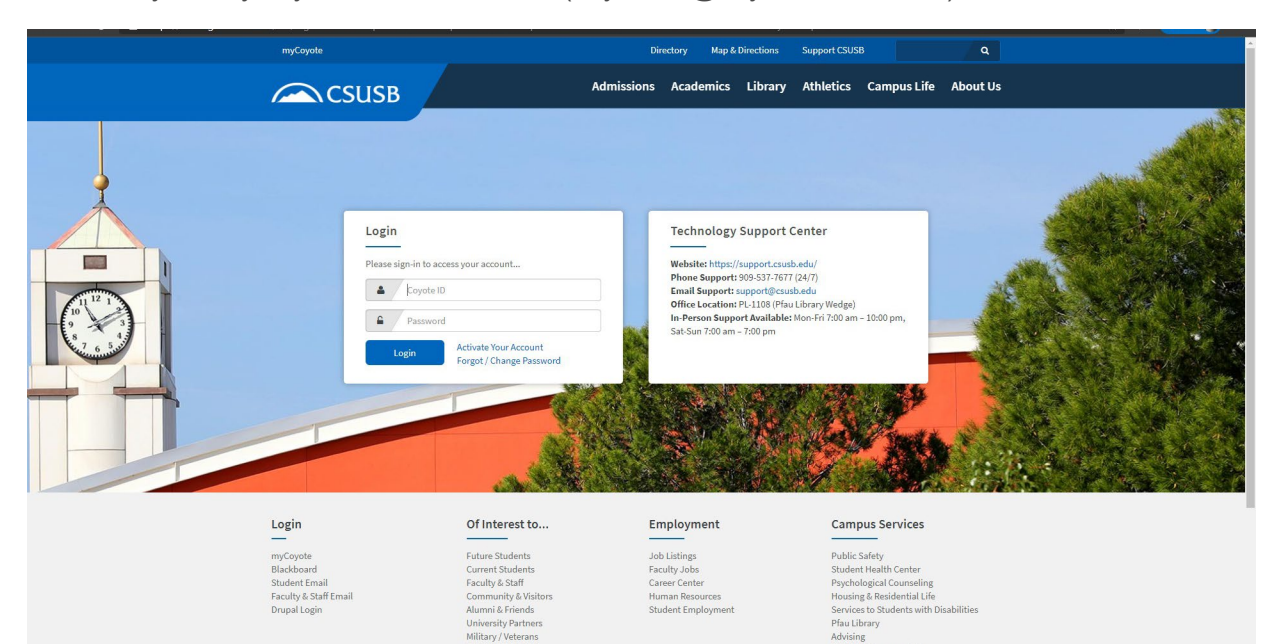

4. After you successfully login, you will be redirect to the request page.

| CSUSB                                                                                                    | Application for Certificate<br>Programs                                                                                                    |  |
|----------------------------------------------------------------------------------------------------|----------------------------------------------------------------------------------------------------|--|
| Application fee is \$25.0<br>The University offers a v<br>Candidates should file t<br>course work will be con                         | 0 per certificate.<br>variety of programs leading to a certificate of competency in special areas.<br>his application no later than the last term of certificate applicable study when required<br>npleted. The awarding of a certificate will be noted on the student's transcript.         |  |
|                                                                                                    |                                                                                                    |  |
| Li Destries orbers de                                                                                                    |                                                                                                    |  |
| Hi Beatrice, when you sub                                                                                                    | omit this form, the owner will be able to see your name and email address.                                                                                                    |  |
| Hi Beatrice, when you sub                                                                                                    | omit this form, the owner will be able to see your name and email address.                                                                                                    |  |
| Hi Beatrice, when you sut<br>* Required<br>Certificate Progra                                                                         | omit this form, the owner will be able to see your name and email address.<br>Am Information                                                                                                    |  |
| Hi Beatrice, when you sut<br>* Required<br>Certificate Progra<br>1. Please tell us the t<br>offered, please ref<br>programs/certifica | omit this form, the owner will be able to see your name and email address.<br><b>am Information</b><br>itle of the certificate program you are completing. For a list of certificates<br>ier to the CSUSB bulletin: <u>https://bulletin.csusb.edu/undergraduate-degree-</u><br><u>ittes/</u> |  |

5. If you have any questions, please contact us at 909-537-5219 or at ksmith@csusb.edu.